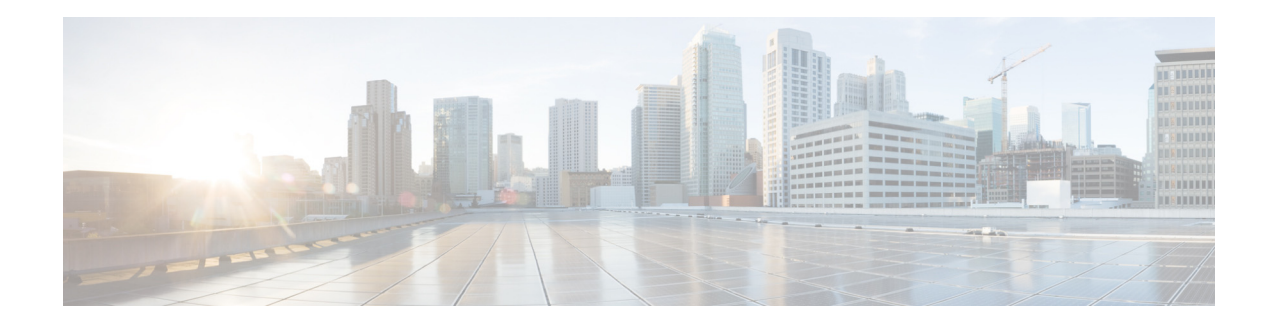

# Wireless Device Profiling and Policy Classification Engine on WLC

Last Updated: November, 2013 Release: Wireless Device Profiling and Policy Classification Engine on WLC, Release 7.5

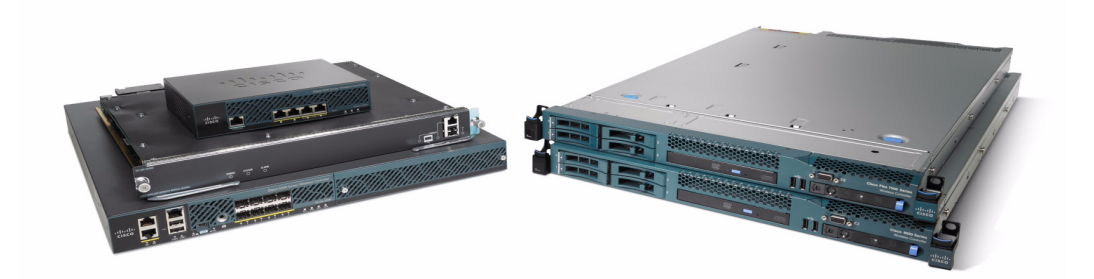

# **Table of Contents**

- Overview
- Scope, Objectives, and Expectations
- Terminology
- Profiling and Policy Configuration
- Creating Policies on WLAN from WLC GUI
- Mapping a Policy on WLAN
- Mapping the Policy to an AP Group

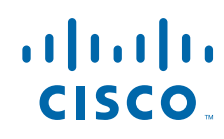

Cisco Systems, Inc. www.cisco.com

- Example of Policy Enforcement on Other Device Types
- Limitations
- Summary
- Show Commands
- Debug Commands
- Commands to Configure Profiling through CLI
- Commands to Configure Policy through CLI
- Appendix-A
  - Sleeping Client Support
  - WLAN Configuration for Sleeping Client
  - Sleeping Client CLI commands

### **Overview**

Cisco currently offers a rich set of features which provides device identification, onboarding, posture and policy, through ISE. WLC has been enhanced with some of these capabilities. This document deals with basic configuration of device profiling and policy implementation through Cisco WLC.

This new feature (Profiling and Policy) on WLC does the profiling of devices based on protocols like HTTP and DHCP to identify the end devices on the network. Users can configure device based policies and enforce per user or per device policy on the network. The WLC will also display statistics based on per user or per device end points and policies applicable per device.

Wireless device profiling and policy classification engine enables simple BYOD deployments with visibility and user/wireless device policy integrated into the wireless controller.

### BYOD

Wireless Policy Engine and ISE positioning

|                                                                               | WLAN Controller +<br>policy engine                                  | ISE Wireless<br>License        | Full ISE License                    |
|-------------------------------------------------------------------------------|---------------------------------------------------------------------|--------------------------------|-------------------------------------|
| Wireless Device profiling                                                     | <b>v</b>                                                            |                                |                                     |
| Wireless Device visibility and policy                                         | Single WLAN Controller                                              | Enterprise-wide<br>wireless    | Enterprise wide wired<br>+ wireless |
| Device onboarding                                                             | Basic*                                                              | Advanced**                     | Advanced**                          |
| MDM integration                                                               | 3rd party                                                           | Partner ecosystem              | Partner ecosystem                   |
| SGA                                                                           |                                                                     | <b>v</b>                       | 0                                   |
| AAA                                                                           |                                                                     | Wireless                       | Wireless, Wired & VPN               |
| Reporting                                                                     | Basic client visibility and troubleshooting                         | 30 days+                       | 30 days+                            |
| Device feed updates license                                                   | With Controller sw<br>upgrades                                      | 3, 5 yr lic (1yr<br>planned)   | 3, 5 yr lic (1yr<br>planned)        |
| * WLC basic onboarding allows vlan as<br>** ISE enables Advanced device onboa | ssignment, ACL application and<br>arding with certificate based dev | application of QoS policies fo | r profiled devices                  |

1

#### Wireless Device Profiling and Policy Classification Engine on WLC

# Scope, Objectives, and Expectations

Profiling and policy enforcement allows profiling of mobile devices and basic onboarding of the profiled devices to a specific vlan, assigns ACL and QOS, or configures session timeout. It can be configured as two separate components. The configuration on the WLC is based on defined parameters specific to clients joining the network. The policy attributes which are of interest are:

- a. Role Defines the user type or the user group the user belongs to. Example: Student, Employee
- **b.** Device Defines the type of device. Example: Windows machine, Smart phone, Apple device like iPad, iPhone and so on.
- **c.** Location Defines where the end point is connected on the network. Location represents AP-group. APs can be divided or grouped according to the location and policy can be applied per AP group.
- **d.** Time of day Allows configuration to be defined at what time of the day end-points are allowed on the network.
- e. EAP Type Checks what EAP method the client is getting connected to.

The above parameters are configurable as policy match attributes. Once WLC has a match corresponding to the above parameters per end-point, the policy enforcement comes into picture. Policy enforcement allows basic device on-boarding of mobile devices based on session attributes like:

- a. Vlan Assignment
- **b**. ACL
- c. Session Timeout
- $\textbf{d.} \quad QoS$
- e. Sleeping Client-Timeout duration for a specific sleeping client (in hours)

The user can configure these policies and enforce end-points with specified policies. The wireless clients will be profiled based on MAC OUI, DHCP, HTTP user agent (valid internet required for successful HTTP profiling). The WLC uses these attributes and predefined classification profiles to identify devices.

### **Terminology**

| Term | Expansion            |
|------|----------------------|
| APM  | AP Manager Interface |
| Dyn  | Dynamic Interface    |
| Mgmt | Management Interface |
| Port | Physical Gbps port   |
| AP   | Access Point         |
| LAG  | Link Aggregation     |
| VSL  | Virtual Switch Link  |
| VLAN | Virtual LAN          |

| Term   | Expansion                 |
|--------|---------------------------|
| SSO    | Stateful Switchover       |
| WiSM-2 | Wireless Service Module-2 |

# **Profiling and Policy Configuration**

In 7.5 release, only embedded or built-in profiles are available on the WLC through which it can identify devices.

In later releases, it should be possible to create user-defined profiles, which will take precedence over the embedded profiles. Currently there are 88 built-in profiles and can be viewed through WLC CLI prompt.

Go to WLC and run show profiling policy summary. For the purpose of this document we just displayed the first 6 profile.

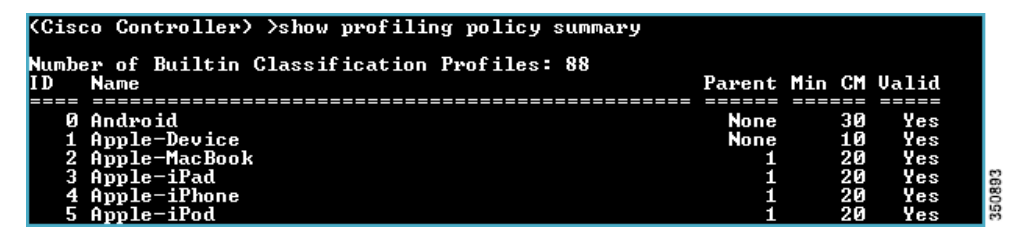

To configure device profiling on a WLAN through GUI, go to the WLAN (here we created WLAN Demo-Employee) and click **Advance**, then enable DHCP by checking the **Required** check box. After enabling the DHCP required option, scroll down and under **Local Client Profiling** enable **DHCP Profiling** and **HTTP Profiling** by checking the respective check boxes and click **Apply**.

I

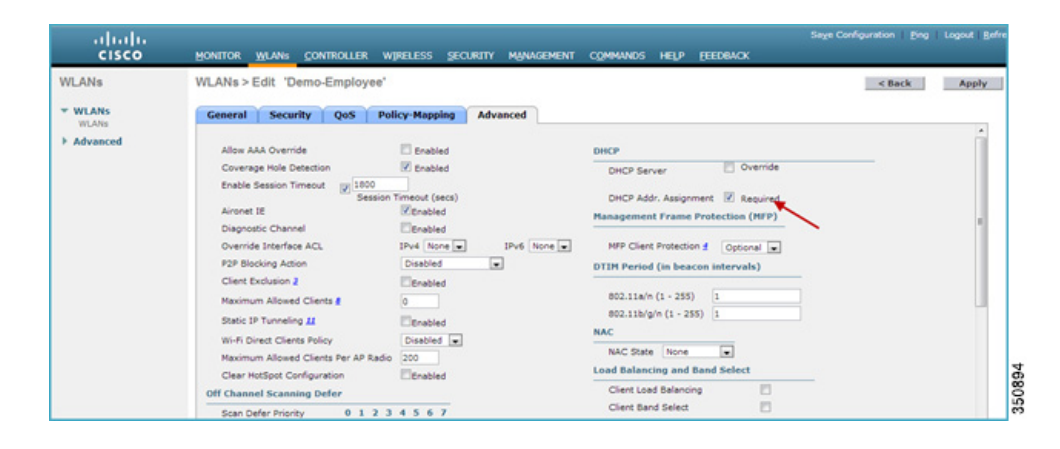

| di Channel Scanning Defe  | 205 Policy-Mapping | Advanced | Client Load Balancing          | 12 |         |  |
|---------------------------|--------------------|----------|--------------------------------|----|---------|--|
| Esso Defes Brinshi        | 01234567           |          | Client Band Select             |    |         |  |
| acan Gener Priority       | DEDEVVE            |          | Passive Client                 |    |         |  |
| Sano Defer Time(means)    | 100                |          | Passive Client                 | 2  |         |  |
| lexConnect                | 100                |          | Voice                          |    |         |  |
| ElexConnect Local         | -                  |          | Media Session Snooping         |    | Enabled |  |
| Switching 2               | Enabled            |          | Re-anchor Roamed Voice Clients |    | Enabled |  |
| FlexConnect Local Auth 🔝  | Enabled            |          | KTS based CAC Policy           |    | Enabled |  |
| Learn Client IP Address 2 | Enabled            |          | Radius Client Profiling        |    |         |  |
| Vian based Central        | Eashied            |          | DHCP Profiling                 |    |         |  |
| Switching 12              |                    |          | HTTP Profiling                 |    |         |  |
| Central DHCP Processing   | Enabled            |          | Local Client Profiling         |    |         |  |
| Override DNS              | Enabled            |          | DHCP Profiling                 |    |         |  |
| NAT-PAT                   | Enabled            |          | HTTP Profiling                 |    | -       |  |
|                           |                    |          | DMTD                           |    | -       |  |

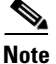

To configure profiling through ISE use Radius Client Profiling.

Now, try associating a client to the WLAN on which profiling is enabled. In our setup we associated an Apple iPad, an Android device and a Windows machine.

From the WLC main menu bar, navigate to **Monitor > Clients** and under **Device Type** column, notice that there are three devices associated to the WLAN and all of them are being profiled. See the below figure – Windows PC as Microsoft-Workstation, iPad as an Apple-iPad and Motorola Zoom as an Android device.

| Clients           |         |                            |               |           |          |            |      |      |                    |     | Entries 1 - 3 of 3 |
|-------------------|---------|----------------------------|---------------|-----------|----------|------------|------|------|--------------------|-----|--------------------|
| Current Filter    | None    | [Change Filter] [Clear Fil | terl          |           |          |            |      |      |                    | 1   | *                  |
| Client MAC Addr   | AP Name | WLAN Profile               | WLAN SSID     | User Name | Protocol | Status     | Auth | Port | PHIP <sub>V6</sub> | WG8 | Device Type        |
| 00:27:10:d3:a3:c0 | AP2600  | Demo-Employee              | Demo-Employee | Unknown   | 802.11an | Associated | Yes  | 1    | No                 | No  | Windows7-Works     |
| 40:10:89175164143 | AP2600  | Demo-Employee              | Demo-Employee | Unknown   | 802.11an | Associated | Yes  | 1    | No                 | No  | Android            |
| 70:dere2:0erce:05 | AP2600  | Demo-Employee              | Demo-Employee | Unknown   | 802.11an | Associated | Yes  | 1    | No                 | No  | Apple-iPad         |

The same can be viewed from CLI as well, run a command show client summary devicetype to see the clients being profiled.

We clearly see that the client devices are classified under Device Type.

| (WLC) >show clien                                           | t summary devicet          | уре                                    |                                                |  |
|-------------------------------------------------------------|----------------------------|----------------------------------------|------------------------------------------------|--|
| Number of Clients                                           |                            |                                        | . 3                                            |  |
| MAC Address                                                 | AP Name                    | Status                                 | Device Туре                                    |  |
| 00:27:10:7b:d9:e8<br>18:46:17:ec:84:e8<br>70:de:e2:0e:ce:05 | AP2600<br>AP3600<br>AP2600 | Associated<br>Associated<br>Associated | Microsoft-Workstation<br>Android<br>Apple-iPad |  |

## **Creating Policies on WLAN from WLC GUI**

Once the policy has been configured you can create policies and apply them on the WLAN. On WLC menu bar, go to **Security > Local Policies** which will navigate you to the Policy List.

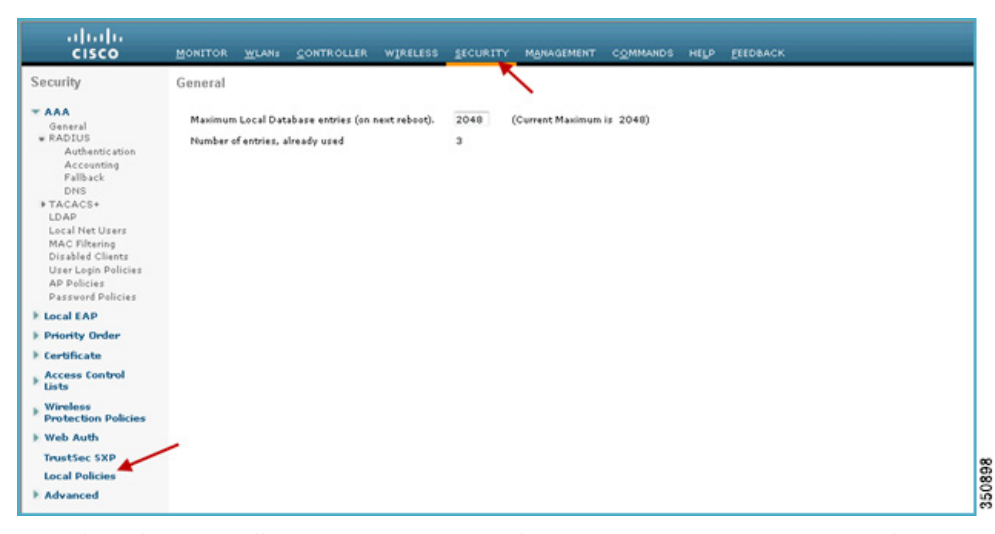

In Policy List page, click **New** to create a Policy Name. In our set up we are using "Employee-iPad" as a policy-name but you can use any name to define your own policy.

|            |            |              |          |          |            |          |      |          | Sage Configuration Eng Logout Befresh        |
|------------|------------|--------------|----------|----------|------------|----------|------|----------|----------------------------------------------|
| MONITOR    | WLANS      | CONTROLLER   | WIRELESS | SECURITY | MANAGEMENT | COMMANDS | HELP | FEEDBACK |                                              |
| Policy Lis | st         |              |          |          |            |          |      |          | New                                          |
| Policy Nar | me Profil  | le ID        |          |          |            |          |      |          | 88<br>20<br>31<br>32                         |
|            |            |              |          |          |            |          |      |          |                                              |
|            |            |              |          |          |            |          |      |          | Sage Configuration   Ping   Logout   Befresh |
| MONITOR    | WLANS      | CONTROLLER   | WIRELESS | SECURITY | MANAGEMENT | COMMANDS | HELP | EEEDBACK |                                              |
| Policy >   | New ame En | nployee-iPad |          | 1        |            |          |      |          | < Back Apply                                 |
|            |            |              |          |          |            |          |      |          |                                              |
|            |            |              |          |          |            |          |      |          |                                              |
|            |            |              |          |          |            |          |      |          | 2                                            |

Once the Policy Name is created, click that policy name to configure the rules.

|           |       |            |          |          |            |          |      |          | Sage Configuration Ping | Logout   Befresh |
|-----------|-------|------------|----------|----------|------------|----------|------|----------|-------------------------|------------------|
| MONITOR   | WLANS | CONTROLLER | WIRELESS | SECURITY | MANAGEMENT | COMMANDS | HELP | FEEDBACK |                         |                  |
| Policy Li | st    |            |          |          |            |          |      |          |                         | New              |
| Policy Na | me    |            |          | P        | rofile ID  |          |      |          |                         |                  |
| Employee- | Pad   |            |          | 1        |            |          |      |          |                         |                  |
|           | 1     |            |          |          |            |          |      |          |                         |                  |

Under **Policy Name**, you can create policies to match a Role, EAP Type and Device Type. You can also define what actions to take related to the Match criteria. In our setup we used Device Type for the Match Criteria but if required, you can use Role or EAP type as well.

To apply the policy based on a user device, go to **Device Type** and scroll down to select the device type from the drop down menu on which you want to enforce policy and then click **Add**.

Here we used Apple-iPad as a device type for Match Criteria.

| MONITOR WLANS CONTRO            | LLER WIRELESS | SECURITY | MANAGEMENT | COMMANDS    | HELP | FEEDBACK |  |
|---------------------------------|---------------|----------|------------|-------------|------|----------|--|
| Policy > Edit                   |               | -        |            |             |      |          |  |
| Policy Name                     |               |          |            | Employee-if | Pad  |          |  |
| Policy Id                       |               |          |            | 1           |      |          |  |
| Match Criteria                  |               |          |            |             |      |          |  |
| Match Role String               |               |          |            |             |      |          |  |
| Match EAP Type<br>Device Type   | none 🔻        |          |            |             |      |          |  |
|                                 | A.44          |          |            |             |      |          |  |
|                                 | Add           |          |            |             |      |          |  |
| List                            |               |          |            |             |      |          |  |
| Action                          |               |          |            |             |      |          |  |
| IPv4 ACL                        | none 🔻        |          |            |             |      |          |  |
| VLAN ID                         | 0             |          |            |             |      |          |  |
| Qos Policy                      | none          | •        |            |             |      |          |  |
| Session Timeout (seconds)       | 1800          |          |            |             |      |          |  |
| Sleeping Client Timeout (hours) | 12            |          |            |             |      |          |  |
| Active Hours                    |               |          |            |             |      |          |  |
| Day                             | Mon 👻         |          |            |             |      |          |  |
| Start Time                      | Hours         | Mins     |            |             |      |          |  |
| End Time                        | Hours         | Mins     |            |             |      |          |  |
|                                 | Add           |          |            |             |      |          |  |
| Day Star                        | t             | End      | 1          |             |      |          |  |
| bay Inne                        |               | 110      | ie i       |             |      |          |  |

The device type will appear under the **Device List** section.

L

Γ

|                                                                                                    | OLLER WIRELESS                                               | SECURITY          | MANAGEMENT | C <u>O</u> MMANDS | HELP | FEEDBACK |
|----------------------------------------------------------------------------------------------------|--------------------------------------------------------------|-------------------|------------|-------------------|------|----------|
| Policy > Edit                                                                                                    |                                                              |                   |            |                   |      |          |
| Daliau Nama                                                                                                    |                                                              |                   |            | Employee-if       | n.d  |          |
| Policy Name                                                                                                    |                                                              |                   |            | Employee-n        | Pag  |          |
| Poney 10                                                                                                    |                                                              |                   |            |                   |      |          |
| Match Criteria                                                                                                    |                                                              |                   |            |                   |      |          |
| Match Role String                                                                                                    |                                                              |                   |            |                   |      |          |
| Match EAP Type                                                                                                    | none 🔻                                                       |                   |            |                   |      |          |
| Device Type                                                                                                    | Android                                                      |                   | -          |                   |      |          |
|                                                                                                    | Add                                                          |                   |            |                   |      |          |
| Device<br>List                                                                                                    |                                                              |                   |            |                   |      |          |
| Apple-iPad 📉                                                                                                    |                                                              |                   |            |                   |      |          |
|                                                                                                    |                                                              |                   |            |                   |      |          |
|                                                                                                    |                                                              |                   |            |                   |      |          |
| Action                                                                                                    |                                                              |                   |            |                   |      |          |
| IPv4 ACL                                                                                                    | none 🔻                                                       |                   |            |                   |      |          |
| IPv4 ACL<br>VLAN ID                                                                                                    | none 🔻                                                       |                   |            |                   |      |          |
| Action<br>IPv4 ACL<br>VLAN ID<br>Qos Policy<br>Section Timeout (seconds)                                                                                     | none V<br>D<br>none                                          |                   |            |                   |      |          |
| Action<br>IPv4 ACL<br>VLAN ID<br>Qos Policy<br>Session Timeout (seconds)<br>Sleeping Client Timeout (hours                                                   | none  0 none 1800 12                                         |                   |            |                   |      |          |
| Action<br>IPv4 ACL<br>VLAN ID<br>Qos Policy<br>Session Timeout (seconds)<br>Sleeping Client Timeout (hours)                                                  | none •<br>0<br>none<br>1800<br>) 12                          |                   |            |                   |      |          |
| Action<br>IPv4 ACL<br>VLAN ID<br>Qos Policy<br>Session Timeout (seconds)<br>Sleeping Client Timeout (hours<br>Active Hours                                   | none  0  none 1800 ) 12                                      | -                 |            |                   |      |          |
| Action<br>IPv4 ACL<br>VLAN ID<br>Qos Policy<br>Session Timeout (seconds)<br>Sleeping Client Timeout (hours<br>Active Hours<br>Day                            | none •<br>0<br>1800<br>) 12<br>Mon •                         |                   |            |                   |      |          |
| Action<br>IPv4 ACL<br>VLAN ID<br>Qos Policy<br>Session Timeout (seconds)<br>Sleeping Client Timeout (hours)<br>Active Hours<br>Day<br>Start Time             | none V<br>0<br>none<br>1800<br>12<br>Mon V<br>Hours          | •<br>Mins         |            |                   |      |          |
| Action<br>IPv4 ACL<br>VLAN ID<br>Qos Policy<br>Session Timeout (seconds)<br>Sleeping Client Timeout (hours)<br>Active Hours<br>Day<br>Start Time<br>End Time | none  0 none 1800 12 Mon Hours Hours                         | •<br>Mins<br>Mins |            |                   |      |          |
| Action<br>IPv4 ACL<br>VLAN ID<br>Qos Policy<br>Session Timeout (seconds)<br>Sleeping Client Timeout (hours<br>Active Hours<br>Day<br>Start Time<br>End Time  | none V<br>0<br>none<br>1800<br>) 12<br>Mon V<br>Hours<br>Add | •<br>Mins<br>Mins |            |                   |      |          |
| Action<br>IPv4 ACL<br>VLAN ID<br>Qos Policy<br>Session Timeout (seconds)<br>Sleeping Client Timeout (hours)<br>Active Hours<br>Day<br>Start Time<br>End Time | none  0  none 1800 ) 12  Mon Hours Add                       | Mins<br>Mins      |            |                   |      |          |

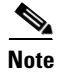

There are 88 device profiles listed under **Device Type**, but you can add/list only 16 devices per policy.

Now to apply the appropriate action, choose from the parameters under the **Action** menu to enforce the Policy. There are five attributes ACL, VLAN ID, QoS Policy, Session Timeout and Sleeping Client Timeout. You can configure these attributes and enforce clients with specified policies. By default the Session timeout is 1800 seconds and Sleeping client timeout is 12 Hrs.

The **Sleeping Client** refers to the clients already in RUN state after successful web authentication and are allowed to sleep and wakeup without the need to re-authenticate through the login page. The sleep client's duration for which client needs to be remembered for re-authentication is based on user configuration.

The Sleeping Client timeout configuration set in policy overrides the global sleeping client timeout configuration set on WLAN. These configurations and details are discussed later in this document, refer Appendix-A.

Active Hours menu allows configuration to be defined/set for what time of the day clients are allowed on the network.

# <u>Note</u>

For the purpose of ease and demonstration only device parameters and vlan attributes are used to do profiling and policy enforcement in our setup.

Now Assign a VLAN ID and click Apply.

| ONITOR HLANS CONTRO | LLER WORELESS SECURITY MANAGEMENT | COMMANDS HELP ETERDIACK |              |
|---------------------|-----------------------------------|-------------------------|--------------|
| Policy > Edit       |                                   |                         | < Back Apply |
| Policy Name         |                                   | Employee-the            |              |
| Palicy 3d           |                                   | 1                       |              |
| Match Criteria      |                                   |                         |              |
| Match Role String   |                                   |                         |              |
| Match EAP Type      | 1014 W                            |                         |              |
| Device Type         | Andreid                           |                         |              |
|                     | Add                               |                         |              |
| Device List         |                                   |                         |              |
| Apple-iPed          |                                   | •                       |              |
| Action              |                                   |                         |              |
| IPv4 ACL            |                                   |                         |              |
| WLAN ID             | 22                                |                         |              |

As discussed in previous sections, we created a separate interface on the WLC when enforcing policy through vlan attributes. We have VLAN 20 for management and VLAN 22 for Employees iPads and Apple devices. Any iPad or Apple device connecting to a policy enforced WLAN will be redirected to a different VLAN. In the case of the given example, it is VLAN 22.

|                                               | <u>C</u> ONTROLLER | WIRELESS                          | SECURITY                                          | MANAGEMENT                                 | C <u>o</u> mmand:                | s help                  | FEEDBACK   |  |
|-----------------------------------------------|--------------------|-----------------------------------|---------------------------------------------------|--------------------------------------------|----------------------------------|-------------------------|------------|--|
| Interfaces                                    |                    |                                   |                                                   |                                            |                                  |                         |            |  |
|                                               |                    |                                   |                                                   |                                            |                                  |                         |            |  |
| Interface Name                                |                    | VLAN Identifier                   | IP Address                                        | Interface                                  | Type Dyr                         | namic AP                | Management |  |
| Interface Name                                |                    | VLAN Identifier<br>23             | IP Address                                        | Interface<br>Dynamic                       | Type Dyr<br>Disi                 | amic AP                 | Management |  |
| Interface Name<br>android<br>apple            |                    | VLAN Identifier<br>23<br>22       | IP Address<br>10.0.23.2<br>10.0.22.2              | Interface<br>Dynamic<br>Dynamic            | Type Dyr<br>Disi<br>Disi         | abled                   | Management |  |
| Interface Name<br>android<br>apple<br>dynamic |                    | VLAN Identifier<br>23<br>22<br>21 | IP Address<br>10.0.23.2<br>10.0.22.2<br>10.0.21.2 | Interface<br>Dynamic<br>Dynamic<br>Dynamic | Type Dyr<br>Disi<br>Disi<br>Disi | abled<br>abled<br>abled | Management |  |

## **Mapping a Policy on WLAN**

I

Go to WLANs from WLC menu and click the WLAN ID on which you want the policy to be implemented. As you can see in the **WLAN> General** tab, Interface/Interface Group is tied to management interface which is on VLAN 20.

|                      |                       |                     |                  | Saye                | e Configuration |
|----------------------|-----------------------|---------------------|------------------|---------------------|-----------------|
| MONITOR WLANS O      | ontroller Wireless    | SECURITY MANAGEMENT | COMMANDS HELP EE | EDBACK              |                 |
| WLANs                |                       |                     |                  |                     |                 |
| Current Filter: None | [Change Filter] [Clea | ar Filter]          | Create New       | ▼ Go                |                 |
| WLAN ID Type         | Profile Name          | WLAN SSID           | Admin State      | s Security Policies | 2               |
| WLAN                 | Demo-Employee         | Demo-Employee       | Enabled          | None                |                 |

From the WLAN edit menu choose the Policy-Mapping tab.

|           | <u>w</u> lans <u>c</u> on | ITROLLER   | WIRELESS          | SECURITY       | MANAGEMENT           | C <u>O</u> MMANDS | HELP     | FEEDBACK |
|-----------|---------------------------|------------|-------------------|----------------|----------------------|-------------------|----------|----------|
| WLANs > E | Edit 'Demo-               | Employe    | e'                |                |                      |                   |          |          |
| General   | Security                  | QoS        | Policy-Mappi      | ng Adva        | inced                |                   |          |          |
| Profile N | ame                       | Den        | no-Employee       | $\sim$         |                      |                   |          |          |
| Туре      |                           | WLA        | N                 |                | •                    |                   |          |          |
| SSID      |                           | Den        | no-Employee       |                |                      |                   |          |          |
| Status    |                           | <b>V</b> ( | inabled           |                |                      |                   |          |          |
| Security  | Policies                  | Nor        | e                 |                |                      |                   |          |          |
|           |                           | (Mod       | ifications done i | under security | r tab will appear af | fter applying the | changes. | )        |
| Radio Po  | licy                      | All        |                   |                |                      |                   |          |          |
| Interface | e/Interface Grou          | ip(G) mai  | nagement 💌        |                |                      |                   |          |          |
| Multicast | Vlan Feature              | Е Е        | nabled            |                |                      |                   |          |          |
| Broadcas  | st SSID                   | 🗹 E        | nabled            |                |                      |                   |          |          |
|           |                           |            |                   |                |                      |                   |          |          |

Set the **Priority index** to any value from 1-16. Then select the policy which you already created, from the **Local Policy** drop down menu. To Apply the policy on WLAN click **Add.** The policy will be mapped to WLAN and can be seen under Policy Name.

|                                  | ANs <u>C</u> ON           | TROLLER | WIRELESS           | SECURITY | MANAGEMENT | C <u>O</u> MMANDS | HELP | <b>FEEDBACK</b> |
|----------------------------------|---------------------------|---------|--------------------|----------|------------|-------------------|------|-----------------|
| WLANs > Edit                     | t 'Demo-                  | Employe | e'                 |          |            |                   |      |                 |
| General                          | Security                  | QoS     | Policy-Mapp        | ing Adva | anced      |                   |      |                 |
| Priority Index<br>Local Classifi | x (1-16)<br>cation Policy | (<br>(  | 1<br>Employee-iPad |          |            |                   |      |                 |
| Priority Index                   | ×                         | -       | Add Policy         | Name     |            |                   |      |                 |
|                                  |                           |         |                    |          |            |                   |      |                 |

| MONITOR             | <u>W</u> LANs               |              | TROLLER | WIRELESS                  | <u>S</u> ecurity | M <u>a</u> na | GEMENT | C <u>O</u> MMANI | DS I | HELP | EEEDBACK |
|---------------------|-----------------------------|--------------|---------|---------------------------|------------------|---------------|--------|------------------|------|------|----------|
| WLANs >             | Edit 'D                     | emo-l        | Employe | ee'                       |                  |               |        |                  |      |      |          |
| General             | Secur                       | rity         | QoS     | Policy-Mapp               | ing Adva         | anced         |        |                  |      |      |          |
| Priority<br>Local C | Index (1-1<br>lassification | 6)<br>Policy |         | Employee-iPa              | d 💌              |               |        |                  |      |      |          |
|                     |                             |              |         | Add                       |                  |               |        |                  |      |      |          |
| Priority<br>1       | Index                       |              |         | Policy Nam<br>Employee-iP | ad I             |               |        |                  |      |      |          |

Now when an iPad associates to a policy enforced WLAN it is redirected to a VLAN tied to that policy. Scrolling down to Security Information will show you the local policy applied.

| MONITOR WLANS           | ONTROLLER | WIRELESS       | SECURITY | MANAGEMENT | COMMANDS        | HELP     | EEEDBACK          |
|-------------------------|-----------|----------------|----------|------------|-----------------|----------|-------------------|
| Clients > Detail        |           |                |          |            |                 |          |                   |
| Client Properties       |           |                |          |            | AP Properties   |          |                   |
| MAC Address             | 70:de:e2: | :0e:ce:05      |          |            | AP Address      |          | 3c:ce:73:1b:39:cl |
| IPv4 Address            | 10.0.22.5 | 3              |          |            | AP Name         |          | AP2600            |
| IPv6 Address            | fe80::72  | de:e2ff:fe0e:c | e05,     |            | АР Туре         |          | 802.11an          |
|                         |           |                |          |            | WLAN Profile    |          | Demo-Employee     |
|                         |           |                |          |            | Status          |          | Associated        |
|                         |           |                |          |            | Association ID  |          | 1                 |
|                         |           |                |          |            | 802.11 Authen   | tication | Open System       |
|                         |           |                |          |            | Reason Code     |          | 1                 |
|                         |           |                |          |            | Status Code     |          | 0                 |
|                         |           |                |          |            | CF Pollable     |          | Not Implemented   |
|                         |           |                |          | h          | CF Poll Reques  | t        | Not Implemented   |
| Client Type             | Regular   |                |          |            | Short Preamble  | e        | Not Implemented   |
| User Name               |           |                |          |            | PBCC            |          | Not Implemented   |
| Port Number             | 1.4       | _              |          |            | Channel Agility | ,        | Not Implemented   |
| Interface               | apple     |                |          |            | Timeout         |          | 1800              |
| VLAN ID                 | 22        |                |          |            | WEP State       |          | WEP Disable       |
| CCX Version             | Not Suppo | orted          |          |            | DIATO Deserved  |          |                   |
| E2E Version             | Not Suppl | orted          |          |            | PMIP Properti   | es       |                   |
| Mobility Role           | Local     |                |          |            | Mobility type   |          | Simple            |
| Mobility Peer IP Addres | ss N/A    |                |          |            |                 |          |                   |
| Policy Manager State    | RUN       |                |          |            |                 |          |                   |

I

Γ

| Security Policy Completed               | Yes                  |  |
|-----------------------------------------|----------------------|--|
| Policy Type                             | N/A                  |  |
| Auth Key Mgmt                           | N/A                  |  |
| Encryption Cipher                       | None                 |  |
| EAP Type                                | N/A                  |  |
| SNMP NAC State                          | Access               |  |
| Radius NAC State                        | RUN                  |  |
| CTS Security Group Tag                  | Not Applicable       |  |
| AAA Override ACL Name                   | none                 |  |
| AAA Override ACL Applied<br>Status      | Unavailable          |  |
| AAA Override Flex ACL                   | none                 |  |
| AAA Override Flex ACL<br>Applied Status | Unavailable          |  |
| Redirect URL                            | none                 |  |
| IPv4 ACL Name                           | none                 |  |
| IPv4 ACL Applied Status                 | Unavailable          |  |
| IPv6 ACL Name                           | none                 |  |
| IPv6 ACL Applied Status                 | Unavailable          |  |
| mDNS Profile Name                       | default-mdns-profile |  |
| mDNS Service Advertisement<br>Count     | 0                    |  |
| AAA Role Type                           | none                 |  |

# Mapping the Policy to an AP Group

Disable the WLAN on which you want to configure the policy.

To apply the policy on an AP group we assume that you already have AP Groups configured on the WLC. If AP Groups has already been configured in your setup, please skip Step1 to 3.

If not, create an AP Group by going to WLC menu.

Step 1 Navigate to WLANs > Advanced> AP Groups and click Add Group.

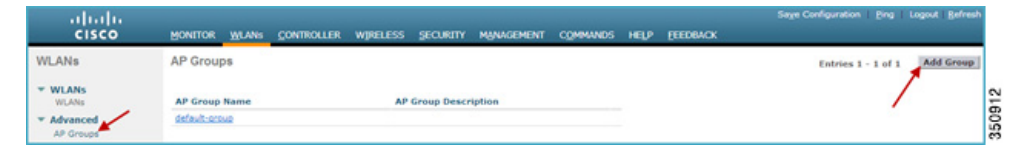

Then type in the name to define your AP Group Name and click Add button.

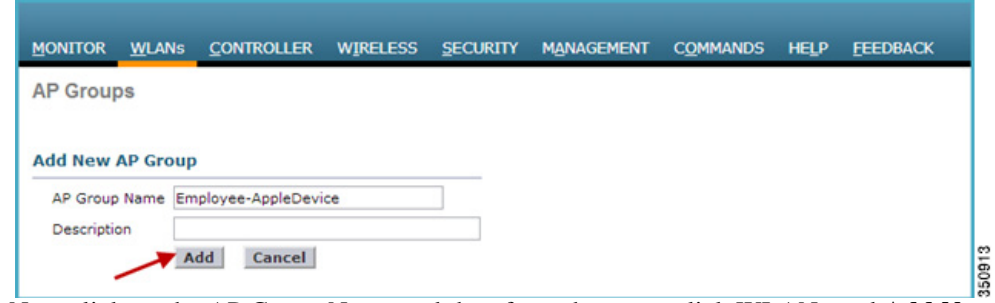

Step 2 Now click on the AP Group Name and then from the menu click WLANs and Add New

| MONITOR WLANS CONTROLL | er W <u>i</u> reless | SECURITY    | MANAGEMENT | C <u>O</u> MMANDS | HELP | FEEDBACK |
|------------------------|----------------------|-------------|------------|-------------------|------|----------|
| AP Groups              |                      |             |            |                   |      |          |
| AP Group Name          | AP                   | Group Descr | iption     |                   |      |          |
| Employee-AppleDevice   |                      |             |            |                   |      |          |
| default-group          |                      |             |            |                   |      |          |
|                        |                      |             |            |                   |      |          |

| MONITOR  | <u>W</u> LANs | CONTROLLER    | WIRELESS     | SECURITY    | MANAGEMENT | C <u>O</u> MMANDS | HELP | EEEDBACK |
|----------|---------------|---------------|--------------|-------------|------------|-------------------|------|----------|
| Ap Group | s > Edit      | 'Employee-A   | ppleDevice   |             |            |                   |      |          |
| General  | WLAN          | Ns RF Profile | e APs        | 802.11u     |            |                   |      |          |
| 1        |               |               |              |             |            |                   |      | Add New  |
| WLAN ID  | WLAN          | SSID Inter    | face/Interfa | ce Group(G) | SNMP N/    | AC State          | _ /  | 1        |
|          |               |               |              |             |            |                   | 1    |          |
| 0        |               |               |              |             |            |                   |      |          |

**Step 3** From the drop down menu for WLAN SSID and Interface, select the required SSID and Interface respectively. Once selected click **Add** button to apply the selected WLAN on the AP Group.

I

| NITOR <u>W</u> LANS        | CONTROLLER    | WIRELESS   | SECURITY | MANAGEMENT | COMMANDS | HELP | FEEDBACK |
|----------------------------|---------------|------------|----------|------------|----------|------|----------|
| Groups > Edit              | t 'Employee-A | ppleDevice |          |            |          |      |          |
| eneral WLA                 | Ns RF Profile | APs        | 802.11u  |            |          |      |          |
|                            |               |            |          |            |          |      |          |
|                            |               |            |          |            |          |      | Add New  |
| id New                     |               |            |          |            |          |      |          |
| WLAN SSID                  | Demo-Employ   | ee(1)      |          |            |          |      |          |
| Interface                  | beine employe |            |          | -          |          |      |          |
| In the second second       | management    |            |          | K          |          |      |          |
| Group(G)                   |               |            |          |            |          |      |          |
| Group(G)<br>SNMP NAC State | Enabled       |            |          |            |          |      |          |

**Step 4** Hover your mouse over the blue drop-down arrow for the desired WLAN on which you want to configure the Policy. Then select **Policy-Mapping** from the drop-down menu.

| ONITOR  | <u>W</u> LANs | CONTROLLER   | WIRELESS  | <u>S</u> ECURITY | MANAGEMENT       | C <u>o</u> mmands | HELP | FEEDBACK                 |
|---------|---------------|--------------|-----------|------------------|------------------|-------------------|------|--------------------------|
| Group   | s > Edit      | 'Employee-A  | opleDevic | e'               |                  |                   |      |                          |
| General | WLAP          | s RF Profile | APs       | 802.11u          |                  |                   |      |                          |
| WLAN ID | WLAN          | SSID         |           | Interface/In     | terface Group(G) | SNMP NAC<br>State | 1    | Add New                  |
| 1       | Demo          | -Employee    |           | management       |                  | Disabled          |      | NAC Enable               |
|         |               |              |           |                  |                  |                   | Ċ    | Remove<br>Policy-Mapping |

Set the Priority Index to any value from 1-16, and then select the policy which you already created from Local Policy drop down list. To apply the policy on AP Group click Add. The policy will be mapped to AP Group and can be seen under Policy Name.

Click **Back** to go to the AP Group menu.

ſ

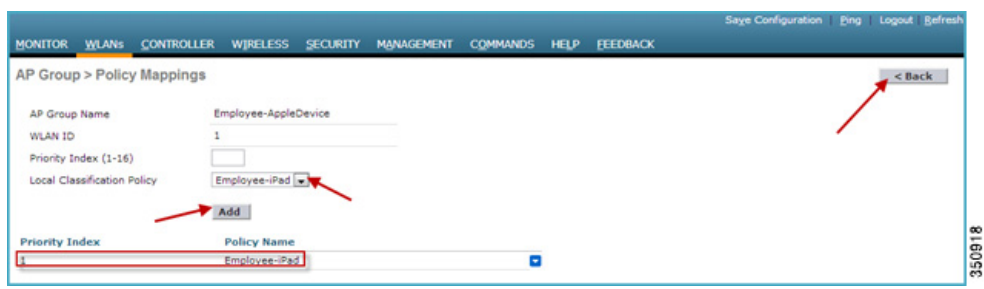

**Step 6** If the APs are not added to group go ahead and add them by selecting the AP and clicking the **Add APs** button. Here we added AP2600 to the AP Group.

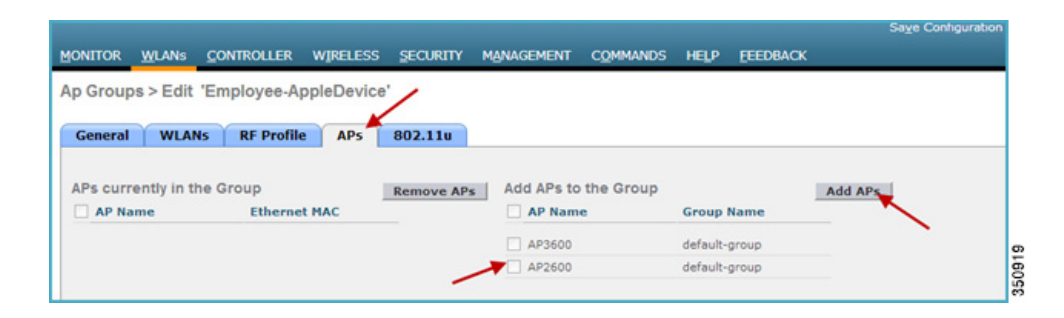

1

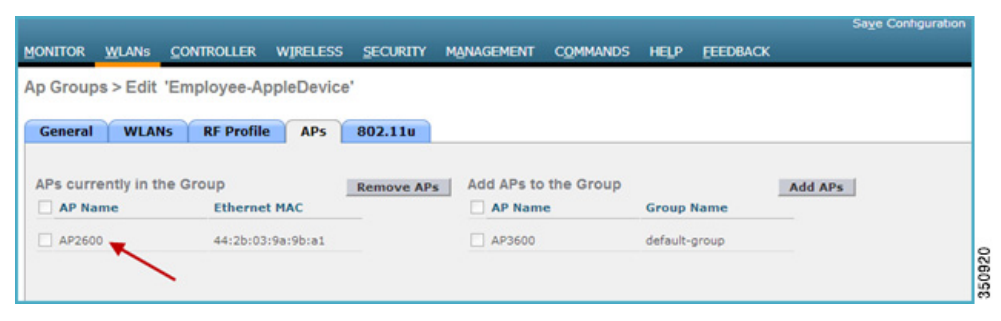

Once the AP has joined the specific AP group then Enable the WLAN on which the policy is enforced.

Test the policy enforcement by associating an iPad/Client to the WLAN. Once the device is associated and profiled, it gets redirected to the VLAN matching the policy.

| MONITOR WLANS           | ONTROLLER | WIRELESS       | SECURITY | MANAGEMENT | COMMANDS        | HELP     | EEEDBACK          |
|-------------------------|-----------|----------------|----------|------------|-----------------|----------|-------------------|
| Clients > Detail        |           |                |          |            |                 |          |                   |
| Client Properties       |           |                |          |            | AP Properties   |          |                   |
| MAC Address             | 70:de:e2  | :0e:ce:05      |          |            | AP Address      |          | 3c:ce:73:1b:39:c0 |
| IPv4 Address            | 10.0.22.5 | 53             |          |            | AP Name         |          | AP2600            |
| IPv6 Address            | fe80::72  | de:e2ff:fe0e:c | e05,     |            | АР Туре         |          | 802.11an          |
|                         |           |                |          |            | WLAN Profile    |          | Demo-Employee     |
|                         |           |                |          |            | Status          |          | Associated        |
|                         |           |                |          |            | Association ID  |          | 1                 |
|                         |           |                |          |            | 802.11 Authent  | tication | Open System       |
|                         |           |                |          |            | Reason Code     |          | 1                 |
|                         |           |                |          |            | Status Code     |          | 0                 |
|                         |           |                |          |            | CF Pollable     |          | Not Implemented   |
|                         |           |                |          | h          | CF Poll Reques  | t        | Not Implemented   |
| Client Type             | Regular   |                |          |            | Short Preamble  | e        | Not Implemented   |
| User Name               |           |                |          |            | PBCC            |          | Not Implemented   |
| Port Number             | 1         |                |          |            | Channel Agility | ,        | Not Implemented   |
| Interface               | apple     | _              |          |            | Timeout         |          | 1800              |
| VLAN ID                 | 22        |                |          |            | WEP State       |          | WEP Disable       |
| CCX Version             | Not Supp  | orted          |          |            |                 |          |                   |
| E2E Version             | Not Supp  | orted          |          |            | PMIP Properti   | es       |                   |
| Mobility Role           | Local     |                |          |            | Mobility type   |          | Simple            |
| Mobility Peer IP Addres | s N/A     |                |          |            |                 |          |                   |
| Policy Manager State    | RUN       |                |          |            |                 |          |                   |

| For            | get this Netwo | orik           |
|----------------|----------------|----------------|
| IP Address     |                |                |
| DHCP           | BootP          | Static         |
| IP Address     |                | 10.0.22.53     |
| Subnet Mask    | -              | 255.255.255.0  |
| Router         |                | 10.0.22.3      |
| DNS            |                | 171,75,168,183 |
| Search Domains |                | cisco.com      |
| Client ID      |                |                |
|                | Renew Lease    |                |
| HTTP Proxy     |                |                |
| Off            | Manual         | Auto           |

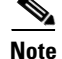

If your device is not being profiled correctly then the policy would not be enforced.

### **Example of Policy Enforcement on Other Device Types**

#### Example

Policies were created for different device types (Android, Macbook, and Windows) coming into our network to be redirected to particular VLANs once they get profiled and policies are being enforced.

For this, dynamic interfaces such as "android" mapped to VLAN 23, Interface "apple" mapped to VLAN 22 and interface "dynamic" mapped to VLAN 21 was created.

| Interfaces     |                 |            |                |                       |  |
|----------------|-----------------|------------|----------------|-----------------------|--|
| Interface Name | VLAN Identifier | IP Address | Interface Type | Dynamic AP Management |  |
| android        | 23              | 10.0.23.2  | Dynamic        | Disabled              |  |
| apple          | 22              | 10.0.22.2  | Dynamic        | Disabled              |  |
| dynamic        | 21              | 10.0.21.2  | Dynamic        | Disabled              |  |
| management     | 20              | 10.0.20.2  | Static         | Enabled               |  |

In the following example, we are demonstrating profiling and policy implementation for Android and MAC devices.

For Employee MacBooks we created a policy name **Employee-Mac-Device** and added the Profiles from the WLC predefined profile list from the **Device Type** drop down menu.

Once the profile is matched, the policy enforcement is based on VLAN attribute. Here, the device should be redirected to VLAN 22 if it is a MacBook and to VLAN 23 if it is an Android device.

### Policy "Employee-Mac-Device"

| MONITOR WLANS CONTROLL       | ER WIRELESS | SECURITY    | MANAGEMENT | COMMANDS | HELP | FEEDBACK |
|------------------------------|-------------|-------------|------------|----------|------|----------|
| Policy > Edit                |             |             |            |          |      |          |
| Policy Name                  |             | Employee-Ma | ac-Device  |          |      |          |
| Policy Id                    |             | 6           |            |          |      |          |
| Match Criteria               |             |             |            |          |      |          |
| Match Role String            |             |             |            |          |      |          |
| Match EAP Type               | none 💌      |             |            |          |      |          |
| Device Type                  |             |             |            |          |      |          |
| OS_X_Lion-Workstation        |             |             |            |          | i i  |          |
| OS_X_Leonard-Workstation     |             |             |            |          |      |          |
| OS X SnowLeopard-Workstation |             |             |            |          |      |          |
| OS_X_Tiger-Workstation       |             |             |            |          |      |          |
| OS_X-Workstation             |             |             |            |          |      |          |
| Apple-MacBook                |             |             |            |          | 1    |          |
| Apple-Device                 |             |             |            |          | (    |          |
| Action                       |             |             |            |          |      |          |
| IPv4 ACL                     | none 💌      |             |            |          |      |          |
| VLAN ID                      | 22          |             |            |          |      |          |
| Qos Policy                   | none        |             |            |          |      |          |
|                              | 0           |             |            |          |      |          |

1

Policy "Employee-Android"

| MONITOR WLANS C        | ONTROLLER | WIRELESS | SECURITY     | MANAGEMENT | COMMANDS | HELP | FEEDBACK |
|------------------------|-----------|----------|--------------|------------|----------|------|----------|
| Policy > Edit          |           |          |              |            |          |      |          |
| Policy Name            |           |          | Employee-And | biont      |          |      |          |
| Policy Id              |           |          | 4            |            |          |      |          |
| Match Criteria         |           |          |              |            |          |      |          |
| Match Role String      |           |          |              |            |          |      |          |
| Match EAP Type         | n         | one 💌    |              |            |          |      |          |
| Device Type            |           |          |              |            |          |      |          |
|                        | 1         | Vdd      |              |            |          |      |          |
| Device List            |           |          |              |            |          |      |          |
| Android                |           |          |              |            |          |      |          |
| Action                 |           |          |              |            |          |      |          |
| IPv4 ACL               | n         | one 💌    | -            |            |          |      |          |
| VLAN ID                | 23        |          |              |            |          |      |          |
| Qos Policy             | n         | one      |              |            |          |      |          |
| Session Timeout (secon | ds) 0     |          |              |            |          |      |          |

#### WLANs > Edit 'Demo-Employee' Security Policy-Mapping Advanced General QoS Priority Index (1-16) Local Classification Policy Employee-Mac-Device -Add **Priority Index** Policy Name 1 Employee-iPad 2 Employee-WindowsClient 3 Employee-Android 4 Employee-iPhone 350926 5 Employee-Mac-Device

These policies are mapped to the WLAN "Demo-Employee"

In the above example, an Android device and a Macbook is associated to SSID **Demo-Employee** and both the device is being redirected to the VLAN 23 and VLAN 22 respectively.

Client details for Android Device:

| MONITOR WLANS C          | ONTROLLER WIRELESS S      | ECURITY MANAGEMENT | COMMANDS HEL          | EEEDBACK          |
|--------------------------|---------------------------|--------------------|-----------------------|-------------------|
| Clients > Detail         |                           |                    |                       |                   |
| lient Properties         |                           |                    | AP Properties         |                   |
| MAC Address              | 18:45:17:ec:84:e8         | -                  | AP Address            | 3croe:73:1b:39:c0 |
| IPv4 Address             | 10.0.23.52                |                    | AP Name               | AP2600            |
| IPv6 Address             | fe80::1a46:17ff:feec:84e8 |                    | AP Type               | 802.11bn          |
|                          |                           |                    | WLAN Profile          | Demo-Employee     |
|                          |                           |                    | Status                | Associated        |
|                          |                           |                    | Association ID        | 1                 |
|                          |                           |                    | 802.11 Authentication | Open System       |
|                          |                           |                    | Reason Code           | 1                 |
|                          |                           |                    | Status Code           | 0                 |
|                          |                           |                    | CF Pollable           | Not Implemented   |
|                          |                           | h                  | CF Poll Request       | Not Implemented   |
| Client Type              | Regular                   |                    | Short Preamble        | Implemented       |
| User Name                |                           |                    | PBCC                  | Not Implemented   |
| Port Number              | 1                         |                    | Channel Agility       | Not Implemented   |
| Interface                | android                   |                    | Timeout               | 1800              |
| VLAN ID                  | 23                        |                    | WEP State             | WEP Disable       |
| CCX Version              | CCXv4                     |                    |                       |                   |
| E2E Version              | Not Supported             | P                  | MIP Properties        |                   |
| Mobility Role            | Local                     |                    | Mobility type         | Simple            |
| Mobility Peer IP Address | s N/A                     |                    |                       |                   |
| Policy Manager State     | RUN                       |                    |                       |                   |

Client details for Apple MacBook:

ſ

| MONITOR      | <u>W</u> LANs         | CONTROLLER | WIRELESS        | SECURITY      | MANAGEMENT     | COMMANDS        | HELP        | EEEDBACK          |
|--------------|-----------------------|------------|-----------------|---------------|----------------|-----------------|-------------|-------------------|
| Clients >    | Detail                |            |                 |               |                |                 |             |                   |
| Client Pro   | operties              |            |                 |               |                | AP Properties   |             |                   |
| MAC Add      | iress                 | f8:1e:df:  | e2:e8:0e        |               |                | AP Address      |             | 3c:ce:73:1b:39:c0 |
| IPv4 Address |                       | 10.0.22.5  | 56 🗲            | -             |                | AP Name         |             | AP2600            |
| IPv6 Address |                       | fe80::fa   | le:dfff:fee2:e8 | 0e,           |                | AP Type         |             | 802.11an          |
|              |                       |            |                 |               |                | WLAN Profile    |             | Demo-Employee     |
|              |                       |            |                 |               | Status         |                 | Associated  |                   |
|              |                       |            |                 |               | Association ID |                 | 1           |                   |
|              |                       |            |                 |               | 802.11 Authen  | tication        | Open System |                   |
|              |                       |            |                 |               |                | Reason Code     |             | 1                 |
|              |                       |            |                 |               |                | Status Code     |             | 0                 |
|              |                       |            |                 |               |                | CF Pollable     |             | Not Implemented   |
|              |                       |            |                 |               | h              | CF Poll Reques  | t           | Not Implemented   |
| Client Ty    | pe                    | Regular    |                 |               |                | Short Preamble  | e           | Not Implemented   |
| User Nan     | ne                    |            |                 |               |                | PBCC            |             | Not Implemented   |
| Port Num     | nber                  | 1          |                 |               |                | Channel Agility | 1           | Not Implemented   |
| Interface    | ,                     | apple      |                 |               |                | Timeout         |             | 1800              |
| VLAN ID      |                       | 22         | 20725           |               |                | WEP State       |             | WEP Disable       |
| CCX Ver      | sion                  | Not Supp   | orted           |               |                |                 | 508         |                   |
| E2E Vers     | Version Not Supported |            |                 | PMIP Properti | es             |                 |             |                   |
| Mobility R   | Role                  | Local      |                 |               |                | Mobility type   |             | Simple            |
| Mobility P   | Peer IP Addres        | ss N/A     |                 |               |                |                 |             |                   |
| Policy Ma    | anager State          | RUN        |                 |               |                |                 |             |                   |

1

Device Profile:

| <pre><wlc> &gt;show client</wlc></pre> | t summary device | type                     |                                         |
|----------------------------------------|------------------|--------------------------|-----------------------------------------|
| Number of Clients.                     |                  |                          | . 2                                     |
| MAC Address                            | AP Name          | Status                   | Device Type                             |
| 18:46:17:ec:84:e8<br>f8:1e:df:e2:e8:0e | AP2600<br>AP2600 | Associated<br>Associated | Android<br>OS_X_SnowLeopard-Workstation |

# **Role Based Policy**

Role is identified as a Cisco AV-pair from the AAA server and a user needs to configure the role as per user on the AAA server as:

Cisco:cisco-av-pair= role= <role-type>

The following example shows the role type "student" configured on ISE.

L

Γ

| Results                               |                                                  |
|---------------------------------------|--------------------------------------------------|
| ٩                                     | ▼ Common Tasks                                   |
| @• ⊞• @•                              | DACL Name                                        |
| Authentication                        |                                                  |
| 🔻 🚞 Authorization                     | VLAN                                             |
| Authorization Profiles                |                                                  |
| <ul> <li>Downloadable ACLs</li> </ul> | Voice Domain Remission                           |
| Inline Posture Node Profiles          | Li voice boman Pernisson                         |
| Profiling                             |                                                  |
| Posture                               | Web Redirection (CWA, DRW, MDM, NSP, CPP)        |
| Client Provisioning                   | _                                                |
| Security Group Access                 |                                                  |
|                                       |                                                  |
|                                       |                                                  |
|                                       | <ul> <li>Advanced Attributes Settings</li> </ul> |
|                                       |                                                  |
|                                       | Cisco:cisco-av-pair 📀 = role=student 📀 — 🕂       |
|                                       |                                                  |
|                                       |                                                  |
|                                       |                                                  |
|                                       | <ul> <li>Attributes Details</li> </ul>           |
|                                       | Access Type = ACCESS_ACCEPT                      |
|                                       | cisco-av-pair = role=student                     |
|                                       |                                                  |
|                                       | Save Reset                                       |

Example of similar role type configured on ACS:

|                              | Llear Catur                          |                                                                                                    |
|------------------------------|--------------------------------------|----------------------------------------------------------------------------------------------------|
| ahaha                        | User Setup                           |                                                                                                    |
| CISCO                        | 0                                    | ^ Help                                                                                                    |
|                              |                                      | Account Disabled                                                                                                    |
| User<br>Setup                |                                      | Deleting a Usemanne                                                                                                    |
| Group                        | Circo LOC /DIV 6 x DADIUS Attributos | Password Authentication                                                                                                    |
| Setup                        | CISCO IUS/PIX 6.X RADIUS Attributes  | Group to which the user is assigned     Callback                                                                                                    |
| Shared Profile<br>Components | ☑[009\001] cisco-av-pair             | Client IP Address Assignment                                                                                                    |
| Network<br>Coofigeration     | role=student                         | Network Access Restrictions                                                                                                    |
| Sustan                       |                                      | Usage Quotas                                                                                                    |
| Configuration                |                                      | Account Disable     Downloadable ACLs                                                                                                    |
| Configuration                | 4                                    | Advanced TACACS+ Settings     TACACS+ Englisher Control                                                                                                |
| Administration               |                                      | TACACS+ Enable Password                                                                                                    |
| Secontrol                    |                                      | TACACS+ Shell Command Authorization                                                                                                    |
| Databases                    |                                      | <u>Command Authorization for Network Device Management Applications</u> <u>TACACS+ Unknown Services</u>                                                |
| Donna Posture<br>Validation  | IETF RADIUS Attributes ?             | IETF RADIUS Attributes     RADIUS Vendor-Specific Attributes                                                                                           |
| Sel Network Access           |                                      | Time Bound Alternate Group                                                                                                    |
| Step Profiles                | E [UU0] Service-Type                 | Account Disabled Status                                                                                                    |
| Reports and Activity         | Authenticate only                    |                                                                                                    |
| Online                       | [UU/] Framed-Protocol                | the account Disabled check box to disable this account; clear the check box to enable<br>the account.                                                  |
| CIII-2 Documentation         | Ascend MPP V                         | [Back to Top]                                                                                                    |
|                              | [UU9] Framed-IP-Netmask              | Deleting a Username                                                                                                    |
|                              | 0.0.0.0                              | The Delete button appears only when you are editing an existing user account, not when                                                                 |
|                              | [010] Framed-Routing                 | you are adding a new user account. To delete the current user account from the database,<br>click Delete. When asked to confirm your action, click DK. |
|                              | None 🔻                               | * [Back to Top]                                                                                                    |
|                              | Submit Delete Cancel                 | fundamentary lines to fe                                                                                                    |

1

Now, to apply the role based policy on WLC, navigate to **Policy > Edit** page and under **Match Criteria** define the **Match Role String** that the user created earlier on the AAA server. In the example, the **Match Role String** is configured as **student**. Once the policy is created, the user can tie the policy to a specific WLAN (with L2 Security set to 802.1x).

| Policy > Edit     |           | < Back Apply |
|-------------------|-----------|--------------|
| Policy Name       | student   |              |
| Policy Id         | 1         |              |
| Match Criteria    |           |              |
| Match Role String | student   |              |
| Match EAP Type    | none 👻    |              |
| Device Type       | Android 👻 |              |
|                   | Add       |              |

# **Flex-Connect Support**

The following table explains the Policy application support matrix for FlexConnect mode.

| Flex Operation         | Feature Support | Comments                                                                                                    |
|------------------------|-----------------|----------------------------------------------------------------------------------------------------|
| Central Switched       | Yes             | The policy application will work<br>for central switching as per<br>design.                                                                                                    |
| Local Switched         | Partial support | Only VLAN override is supported.                                                                                                    |
| Central Authentication | Yes             | The policy application will work as per design.                                                                                                    |
| Local Authentication   | No              | No local authentication support.                                                                                                    |
| Standalone mode        | No              | When in standalone mode the<br>clients will be out of policy. The<br>clients need to be centrally<br>authenticated to get the policies<br>applied again. Same would apply<br>for external web-authenticated<br>clients. |

# Limitations

ſ

- When local profiling is enabled, radius profiling is not allowed on a particular WLAN, both configurations are mutually exclusive.
- If AAA override is enabled and you get any AAA attributes from AAA server other than role type, the configured policy action is not applied. The AAA override attributes will have higher precedence.

- Wired clients behind the WGB won't be profiled and policy action will not be done.
- Only the first Policy rule which matches will be given precedence. Each policy profile will have an associated policy rule which will be used for matching the policies.
- Only sixteen policies per WLAN can be configured and globally sixty four policies will be allowed.
- Policy action will be done after L2 authentication is complete or after L3 authentication or when device sends http traffic and gets the device profiled. Due to which certain scenarios profiling and policy actions will happen more than once per client.
- This release will support only IPv4 clients to be profiled.
- No support for WGB wired clients for profiling as http profiling is not supported on WGB wired clients

### Summary

- By default profiling is disabled on all WLANs.
- Each WLAN can have mapped profiling policies configured.
- Each Policy can have matching Role Type, Device Type, EAP type configured and an associated policy index mapped.
- The policy index signifies which policy needs to be matched first.
- The corresponding policy name will be deduced from the policy Index.
- The policy matching will exit at the first policy match and the corresponding policy action attributes will be set per client.
- The order of applying the policies per client will be based on security type.
- If a device is profiled once, the client is stored and the corresponding policy actions is applied.

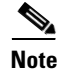

See Cisco Wireless Device Profiling and Policy video for more information on setup and configuration.

### **Show Commands**

show user <username> devices
show client wlan <WLAN Id>
show client wlan <WLAN Id> device-type <ipad | ipod | macbook ..>
show wlan <wlan-id>

### **Debug Commands**

debug policy [events|errors] <enable|disables>
Debugs for profiler will be enabled by the existing "debug profiling <enable | disable>"
CLI

I

### **Commands to Configure Profiling through CLI**

```
config wlan disable<wlan-id>
config wlan profiling <radius/local> <all/dhcp/http> enable <wlan-id>
config wlan enable <wlan-id>
```

### **Commands to Configure Policy through CLI**

config policy <policy-name> create

config policy <policy-name> match device-type add <device name>

config policy <policy-name>action vlan <enable|disable> <vlan #>

config wlan policy add <policy index number> <policy-name> <WLAN Id>

To configure the policy and match it to a corresponding AP group, we need the policy Index also, which signifies which policies need to be matched first. The CLI command will be:

config wlan apgroup policy add <policy index number> <policy-name> <apgroup name> <WLAN Id>

To configure the policy and match it with time of day, the CLI command will be:

config policy <policy-name>active add hours <08:00 - 17:00> days <Mon | Tue | Wed | Thurs
| Fri | Daily | Weekdays >

To configure the policy match with EAP type, the CLI command will be:

config policy <policy-name> match eap-type add <peap | leap | eap-fast | eap-tls>

For policy action as ACL, the CLI command will be:

config policy <policy-name> action acl <acl-name> <enable/disable>

For policy action as QoS, the CLI command will be:

config policy<policy-name> action qos <bronze | gold | platinum | silver>
<enable|disable>

For policy action as Session-Timeout, the CLI command will be:

config policy <policy-name> action session-timeout <timeout in sec> <enable|disable> For policy action as Sleeping Client Timeout, the CLI command will be:

config policy <policy-name> action sleeping-client-timeout <enable|disable><timeout in

### **Appendix-A**

### **Sleeping Client Support**

hours>

Currently in 7.4 release, guest client devices connected to the WLC on web-auth enabled WLANs have to enter login credentials every time the client goes to sleep and wakes up.

From 7.5 release, clients already in RUN state after successful web authentication are allowed to sleep and wakeup without the need to re-authenticate through the login page. The sleep client duration for which client needs to be remembered for re-authentication is based on the configuration.

Other salient features are as follows:

- Feature is configurable per wlan.
- Supported only for L3 security enabled WLANs. Not applicable to Guest LAN or Remote LAN.
- Sleep client duration is configurable for 1hrs to 30days (720 Hrs) with a default value set to 12 hours. This duration is configurable on WLAN as well as on the policy mapped to the WLAN. The policy mapped configuration takes precedence over WLAN configuration.
- The maximum number of sleeping clients supported is based on the platform.
  - WiSM/5508 1000
  - 7500/8500 9000
  - 2500 500
- Flex connect AP Support Sleep client support feature works with flexconnect mode AP's in local switching case for both internal and external web-auth.
- High Availability– Only configuration sync is supported. Sleep cache entries are not synchronized across active and standby.

### WLAN Configuration for Sleeping Client

As sleeping client is only supported for L3 security WLANs, navigate to the particular WLAN on which you want to enable the sleeping client feature. Navigate to **Security > Layer 3** and select **Web Policy** from the Layer 3 Security drop-down list.

Select the radio button **Authentication** and enable **Sleeping Client** by checking the box as shown in the image below.

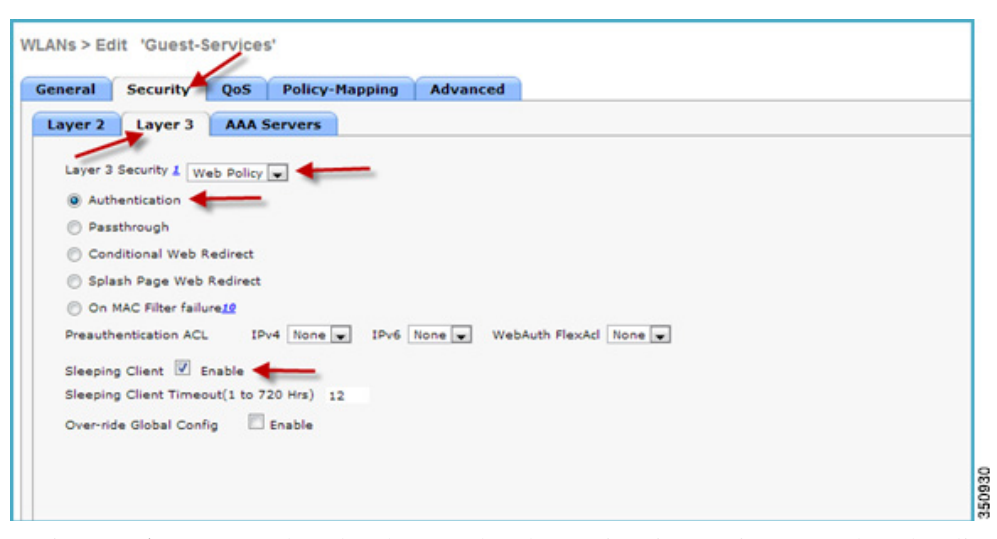

Navigate to **Advanced** tab and make sure that the session timeout is greater than the client idle timeout, otherwise the sleeping client entry would not be created.

I

| eneral Security QoS Polic               | y-Mapping Advanced                |
|-----------------------------------------|-----------------------------------|
| Allow AAA Override                      | Enabled                           |
| Coverage Hole Detection                 | C Enabled                         |
| Enable Session<br>Timeout               | neout (secs)                      |
| Aironet IE                              | Enabled                           |
| Diagnostic Channel                      | Enabled                           |
| Override Interface ACL                  | IPv4 None                         |
| P2P Blocking Action                     | Disabled                          |
| Client Exclusion 2                      | Enabled 60<br>Timeout Value (secs |
| Maximum Allowed Clients                 | 0                                 |
| Static IP Tunneling 11                  | Enabled                           |
| Wi-Fi Direct Clients Policy             | Disabled 💌                        |
| Maximum Allowed Clients Per AP Radio    | 200                               |
| Clear HotSpot Configuration             | Enabled                           |
| Client user idle timeout (15-100000)    | 300 Seconds                       |
| Client user idle threshold (0-10000000) | 0 Bytes                           |
| Off Channel Scanning Defer              |                                   |

Now connect a client to the WLAN on which sleeping client feature is enabled. Then navigate to Monitor > Clients, the status of the client shows that it is in **Associated** state but Not Authenticated as username/password required for web-auth.

| cisco                                                                                                    | MONITOR WLANS                                                    | CONTROLLER                        | WIRELESS SECUR                             | ITY NANAGEMENT                 | COMMANDS HELP               | TEEDBACK             |                      |                      |                  |         |        |           | Sage                      | Configurati |
|----------------------------------------------------------------------------------------------------|------------------------------------------------------------------|-----------------------------------|--------------------------------------------|--------------------------------|-----------------------------|----------------------|----------------------|----------------------|------------------|---------|--------|-----------|---------------------------|-------------|
| Monitor<br>Summary<br>> Access Peints<br>> Cisco CleanAir<br>> Statistics<br>> CDP<br>Regues<br>Clients<br>Sleeping Clients<br>Hulticast<br>Applications | Clients<br>Current Filter<br>Client RAC Adde<br>70:de:e2:0e:ce.0 | None<br>IP Address<br>10.0.10.135 | (Chanse Fiber) (Cle<br>AP Name<br>AP3600-1 | wLAN Profile<br>Quest-Services | WLAN SSID<br>Guest-Services | User Name<br>Unknown | Protocol<br>802.11an | Status<br>Associated | Auth Por<br>No 1 | Slot Id | PHIPv6 | WGB<br>No | Device Type<br>Apple-iPad |             |

Γ

| Seneral            | AVC Statistics |                                                              |     |                       |                   |   |
|--------------------|----------------|--------------------------------------------------------------|-----|-----------------------|-------------------|---|
| lient Pro          | perties        |                                                              | A   | P Properties          |                   |   |
| MAC Address        |                | 70:de:e2:0e:ce:05                                            |     | AP Address            | 9c:4e:20:72:e1:d0 | - |
| IPv4 Address       |                | 10.0.10.135                                                  |     | AP Name               | AP5               |   |
| IPv6 Address       |                |                                                              |     | AP Type               | 802.11bn          |   |
|                    |                |                                                              |     | AP radio slot Id      | 0                 |   |
|                    |                |                                                              |     | WLAN Profile          | Guest-Services    |   |
|                    |                |                                                              |     | Status                | Associated        |   |
|                    |                |                                                              |     | Association ID        | 1                 |   |
|                    |                |                                                              |     | 802.11 Authentication | Open System       |   |
|                    |                |                                                              |     | Reason Code           | 1                 |   |
|                    |                |                                                              |     | Status Code           | 0                 |   |
|                    |                |                                                              | 4   | CF Pollable           | Not Implemented   |   |
| Client Typ         | pe             | Regular                                                      |     | CF Poll Request       | Not Implementer   |   |
| User Nam           |                |                                                              |     | Short Preamble        | Implemented       |   |
| Port Num           | ber            | 1                                                            |     | PBCC                  | Not Implemented   |   |
| Interface          |                | management                                                   |     | Channel Agility       | Not Implementer   |   |
| VLAN ID            |                | 10                                                           |     | Timeout               | 1800              |   |
| CCX Versi          | ion            | Not Supported                                                |     | WEP State             | WEP Disable       |   |
| E2E Versio         | on             | Not Supported                                                | 100 | 0.000000000000        |                   |   |
| Mobility R         | ole            | Local                                                        | P   | MIP Properties        |                   | - |
| Mobility P         | eer IP Address | N/A                                                          |     | Mobility type         | Simple            |   |
| Policy Man         | nager State    | WEBAUTH_REQD                                                 |     |                       |                   |   |
| Protection         |                | No                                                           |     |                       |                   |   |
| UpTime (           | Sec)           | 10                                                           |     |                       |                   |   |
| Power Sav          | ve Mode        | OFF                                                          |     |                       |                   |   |
| Current T          | xRateSet       |                                                              |     |                       |                   |   |
| Data Rate          | eSet           | 1.0,2.0,5.5,11.0,6.0,9.0,12.0<br>,18.0,24.0,36.0,48.0,54.0 × |     |                       |                   |   |
| KTS CAC Capability |                | No                                                           |     |                       |                   |   |
| 802.11u            |                | Not Supported                                                |     |                       |                   |   |

Under Client Properties menu, it is seen that the client is in Web-auth required state.

1

After entering the appropriate login credentials for web-auth, the client get authenticated and moves to RUN state.

| eral AVC Statist    | ics                                       |                       |                   |
|---------------------|-------------------------------------------|-----------------------|-------------------|
| nt Properties       |                                           | AP Properties         |                   |
| C Address           | 70:de:e2:0e:ce:05                         | AP Address            | 9c:4e:20:72:e1:d0 |
| v4 Address          | 10.0.10.135                               | AP Name               | AP5               |
| v6 Address          |                                           | AP Type               | 802.11an          |
|                     |                                           | AP radio slot Id      | 1                 |
|                     |                                           | WLAN Profile          | Guest-Services    |
|                     |                                           | Status                | Associated        |
|                     |                                           | Association ID        | 1                 |
|                     |                                           | 802.11 Authentication | Open System       |
|                     |                                           | Reason Code           | 1                 |
|                     |                                           | Status Code           | 0                 |
| ent Tune            | Deside:                                   | CF Pollable           | Not Implemented   |
| ent rype            | Regular                                   | CF Poll Request       | Not Implemented   |
| er name             | an .                                      | Short Preamble        | Not Implemented   |
| re number           | 1                                         | PBCC                  | Not Implemented   |
|                     | management                                | Channel Agility       | Not Implemented   |
| AN ID               | 10                                        | Timeout               | 1800              |
| E Version           | Not Supported                             | WEP State             | WEP Disable       |
| e version           | Not Supported                             | DMID Dreporties       |                   |
| billty Role         | Local                                     | Phile Properties      |                   |
| line Managers Shake |                                           | Mobility type         | Simple            |
| inagement Frame     | No                                        |                       |                   |
| Time (Sec)          | 89                                        |                       |                   |
| wer Save Mode       | ON                                        |                       |                   |
| rrent TxRateSet     |                                           |                       |                   |
| ta RateSet          | 6.0,9.0,12.0,18.0,24.0,36.0,4<br>8.0,54.0 |                       |                   |
| S CAC Capability    | No                                        |                       |                   |
| 2.11u               | Not Supported                             |                       |                   |

After successful web-auth, the user is successfully authenticated.

Γ

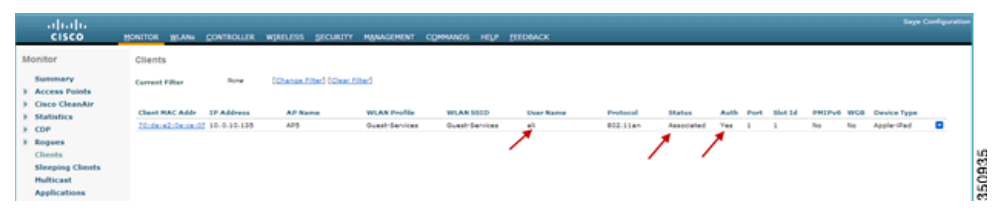

Now if the client configured is idle for 300 seconds (default idle timeout value) or disconnects from the WLAN it is connected to, then the client will move to sleeping clients. Click **Sleeping Clients** option to check if the client entry exists.

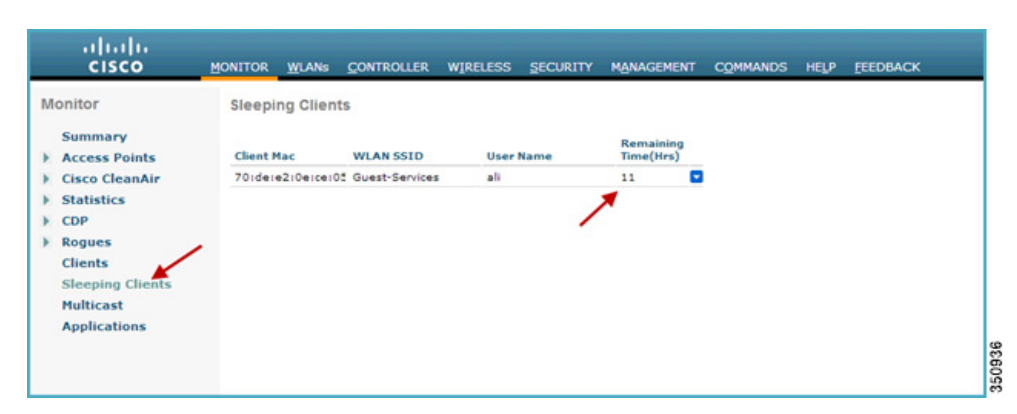

Once the client is moved to the Sleeping Clients, the timeout session starts and the remaining time before the client entry is deleted/cleared is displayed.

If the client wakes up or joins back to the same WLAN, it doesn't require re-authentication.

### **Sleeping Client CLI commands**

To enable the sleeping-client feature on wlan: (controller) >config wlan custom-web sleep-client enable/disable <wlan-id> To configure sleeping-client interval on wlan: (controller) > config wlan custom-web sleep-client timeout <1- 720hours> <wlan-id> To check sleep client configuration on wlan: (controller) > show wlan <wlan-id> To delete any unwanted sleeping-client entries: (controller) > config custom-web sleep-client delete <mac-addr> To show summary of all the sleeping-client entries: (controller) > show custom-web sleep-client summary To show the details of sleeping-client entry based on mac address: (controller) > show custom-web sleep-client detail <mac-addr>

I